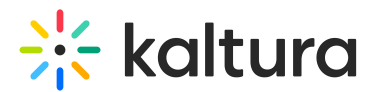

# Create a Kaltura Room within a media gallery in Canvas

Last Modified on 06/12/2025 7:38 pm IDT

A This article is designated for faculty members.

## About

A Kaltura Room can be tied directly to a media gallery, creating a persistent virtual meeting space that anyone with access to the media gallery can join. This type of room is ideal for ongoing collaboration, meetings, or informal group discussions - no need to set up a new session each time. In this guide, you'll learn how to enable and configure a room from within a media gallery.

## Access the room settings

1. Go to the desired media gallery and select **Configure** from the **three-dot menu**.

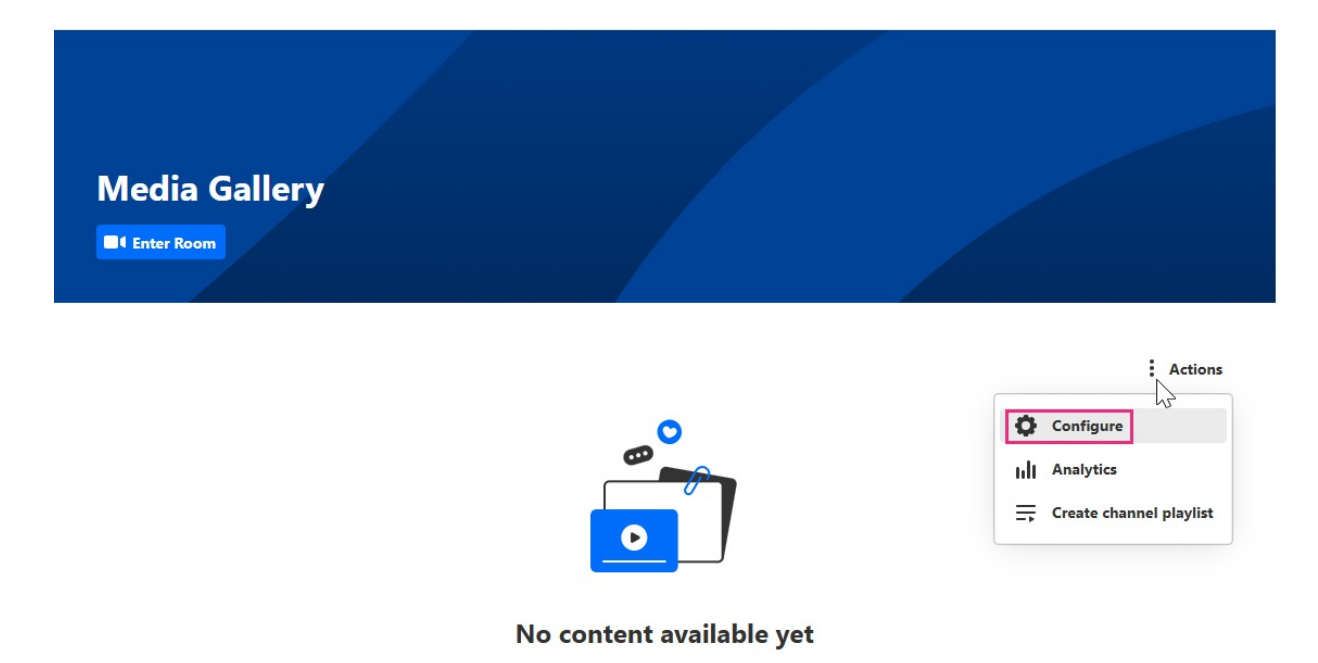

2. On the **edit** page, click the **Room** tab.

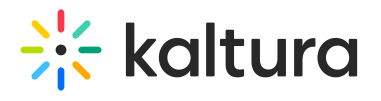

### **Edit Media Gallery**

| Description: | Black                                                                                                | •                                              | Bold                                                                      | Italic                                                                 | Underline                                                   | i            | :=                         | Ē                         | Ē      | Q <sub>0</sub> |  |
|--------------|----------------------------------------------------------------------------------------------------|------------------------------------------------|---------------------------------------------------------------------------|------------------------------------------------------------------------|-------------------------------------------------------------|--------------|----------------------------|---------------------------|--------|----------------|--|
|              | Enter De                                                                                             | scription.                                     |                                                                           |                                                                        |                                                             |              |                            |                           |        |                |  |
| Tags:        |                                                                                                    |                                                |                                                                           |                                                                        |                                                             |              |                            |                           |        |                |  |
| Options:     | <ul> <li>Moderat</li> <li>Enable c</li> <li>Keep cor</li> <li>Force me</li> <li>Display e</li> </ul> | te conter<br>omments p<br>edia publ<br>embedde | nt (media w<br>s in Media (<br>private to N<br>lished only<br>ed media in | ill not appea<br>Gallery<br>Media Galler<br>to this chan<br>this Media | ar in media gallery<br>ry.<br>nel to always be p<br>Gallery | vuntil appro | ved by the ;<br>context of | gallery mar<br>the channe | lager) |                |  |
|              | Save                                                                                                 |                                                | Back to                                                                   | Media Gal                                                              | lery                                                        |              |                            |                           |        |                |  |

## Configure the room settings

1. Enable the room.

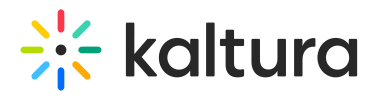

# **Edit Media Gallery**

| Details                         | Playlists                       | Advanced Settings             | Room                       |                        |
|---------------------------------|---------------------------------|-------------------------------|----------------------------|------------------------|
| Enable chan                     | nel meeting r                   | oom                           |                            |                        |
|                                 |                                 |                               |                            |                        |
| Room temp                       | late                            |                               |                            |                        |
| KMS Vide                        | o Portal - Pan                  | el room                       |                            | ~                      |
| Chat moder                      | ators                           |                               |                            |                        |
| Select users t<br>access to the | hat are allowed<br>backchannel. | d to moderate the chat, reply | to QnA, launch polls and i | interactions, and have |
| Type user                       | name                            |                               |                            | ~                      |
| Enable Q&A                      | L.                              |                               |                            |                        |
| Enable 1:1 ch                   | at with a mode                  | rator for users accessing the | room.                      |                        |
| According                       | to site defaul                  | t                             |                            | ~                      |
| Group Chat                      |                                 |                               |                            |                        |
| Enable the gr                   | oup chat for us                 | ers that browse within the r  | oom.                       |                        |
|                                 |                                 |                               |                            |                        |

2. Choose a room template:

- Interactive everyone can join the stage
- **Panel** only assigned presenters can join the stage

3. Assign **chat moderators** - Moderators can launch the room, access the backchannel chat, and manage the Q&A.

(Managers of the channel are automatically assigned as moderators. Members can join if the room is open.)

- 4. Enable **Q&A** and **Group Chat** based on how you want participants to interact.
- 5. Click **Save**. You can return to the media gallery by clicking 'Media Gallery' at the top.

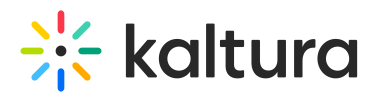

| Details Playlists Advanced Settings Room                                                                                                    |                                      |
|----------------------------------------------------------------------------------------------------|--------------------------------------|
|                                                                                                    |                                      |
| Enable channel meeting room                                                                                                    |                                      |
|                                                                                                    |                                      |
| Room template                                                                                                    |                                      |
| KMS Video Portal - Panel room                                                                                                    | ~                                    |
|                                                                                                    |                                      |
|                                                                                                    |                                      |
| Chat moderators                                                                                                    |                                      |
| <b>Chat moderators</b><br>Select users that are allowed to moderate the chat, reply to QnA, laur<br>access to the backchannel.                                                                                                    | ich polls and interactions, and have |
| Chat moderators<br>Select users that are allowed to moderate the chat, reply to QnA, laur<br>access to the backchannel.<br>Type user name                                                                                                    | ich polls and interactions, and have |
| Chat moderators<br>Select users that are allowed to moderate the chat, reply to QnA, laur<br>access to the backchannel.<br>Type user name<br>Enable Q&A                                                                                                    | ich polls and interactions, and have |
| Chat moderators<br>Select users that are allowed to moderate the chat, reply to QnA, laur<br>access to the backchannel.<br>Type user name<br>Enable Q&A<br>Enable 1:1 chat with a moderator for users accessing the room.                                                                                                    | ich polls and interactions, and have |
| Chat moderators<br>Select users that are allowed to moderate the chat, reply to QnA, laur<br>access to the backchannel.<br>Type user name<br>Enable Q&A<br>Enable 1:1 chat with a moderator for users accessing the room.<br>According to site default                                                                               | ich polls and interactions, and have |
| Chat moderators<br>Select users that are allowed to moderate the chat, reply to QnA, laur<br>access to the backchannel.<br>Type user name<br>Enable Q&A<br>Enable 1:1 chat with a moderator for users accessing the room.<br>According to site default                                                                               | ich polls and interactions, and have |
| Chat moderators<br>Select users that are allowed to moderate the chat, reply to QnA, laur<br>access to the backchannel.<br>Type user name<br>Enable Q&A<br>Enable 1:1 chat with a moderator for users accessing the room.<br>According to site default<br>Group Chat                                                                 | ich polls and interactions, and have |
| Chat moderators<br>Select users that are allowed to moderate the chat, reply to QnA, laur<br>access to the backchannel.<br>Type user name<br>Enable Q&A<br>Enable 1:1 chat with a moderator for users accessing the room.<br>According to site default<br>Group Chat<br>Enable the group chat for users that browse within the room. | ich polls and interactions, and have |

## Enter the room

Click the **Enter Room** button on the media gallery page to launch or join the room.

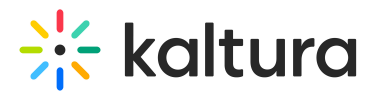

**Media Gallery** 

Enter Room

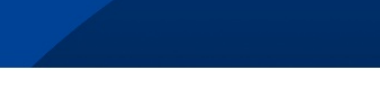

Actions

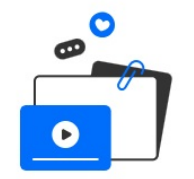

#### •

All recordings from the room are saved to the media gallery.

## 0

The room remains available as long as it's enabled - no need to recreate it for each meeting.